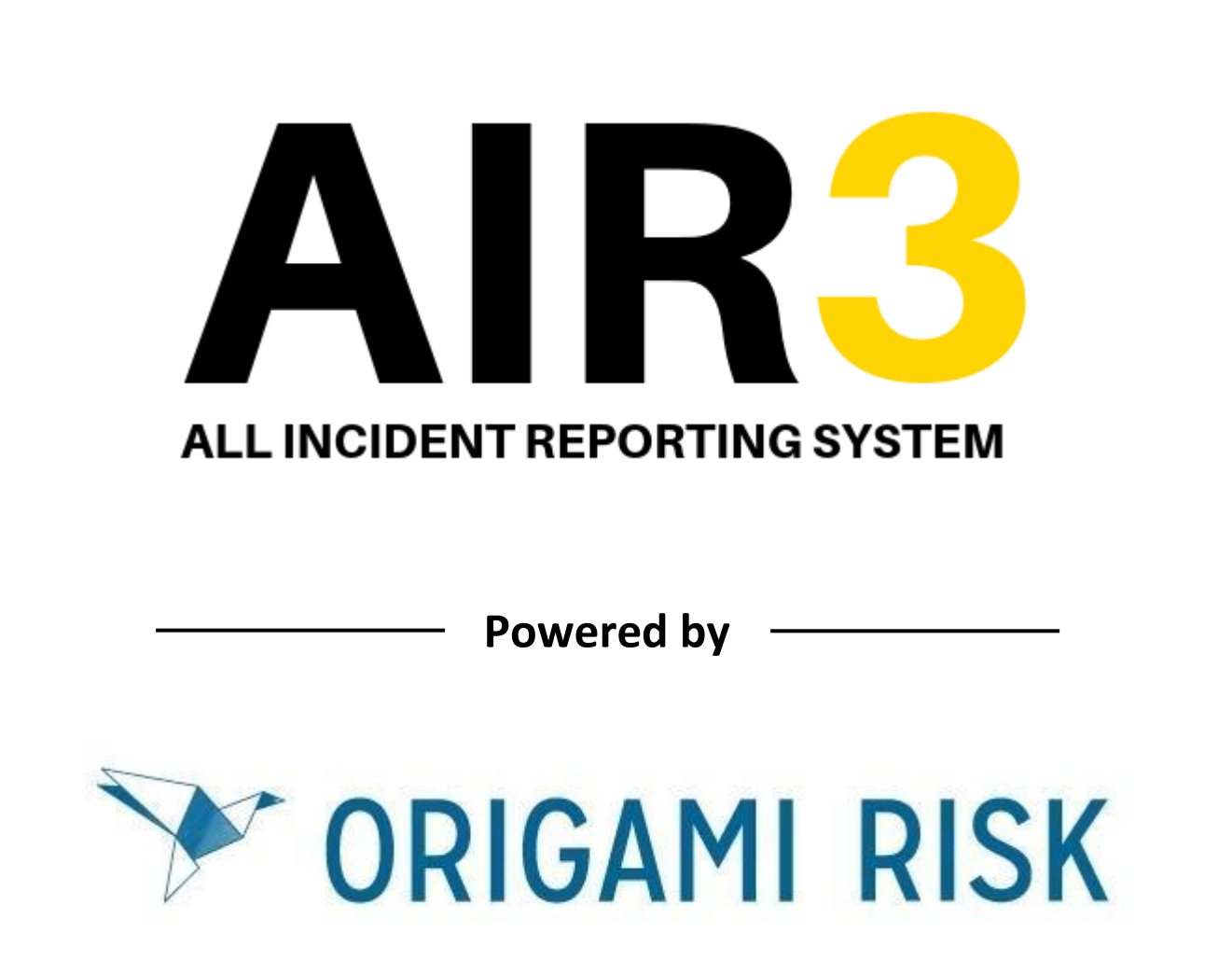

# Compass UK and Ireland Guide to Completing an HSE Quarterly Record using Anonymous Log in Link or QR Code

HSE/G/028/01 March 2022

## Completing and HSE Quarterly Record on AIR3 via Anonymous Log in

## Link or QR Code

This document is hyperlinked throughout, and you can click on the blue text to take you to the relevant part of the document you are interested in. To return to the contents page at any time, you can click on the bottom right of each page to return.

| 1. | Introduction (PLEASE READ SECTION 1 BEFORE ENTERING AN HSE    |         |
|----|---------------------------------------------------------------|---------|
|    | RECORD)                                                       | page 3  |
|    | a. <u>Top Tips To Remember Before Entering an HSE Record</u>  | page 3  |
| 2. | Anonymous LogIn Link and QR Code                              | page 3  |
| 3. | Completing the HSE Record Details                             | page 4  |
| 4. | Responding to Quarterly HSE Record Questions                  | page 5  |
|    | a. Creating a Corrective Actions                              | page 5  |
|    | b. Adding a Positive Comment                                  | page 7  |
|    | c. Completing the Quarterly HSE Record                        | page 8  |
| 5. | Quarterly HSE Record Completion Email Notifications           | page 9  |
|    | a. <u>Reviewer Email Notification</u>                         | page 9  |
|    | b. Unit Manager Email Notifications                           | page 9  |
| 6. | Reminder Notifications if Corrective Actions are not Complete | page 10 |
| 7. | How a Unit Closes out the Corrective Actions                  | page 11 |
|    | a. Uploading Files as evidence                                | page 12 |

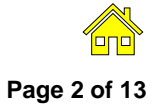

## Section 1: Introduction

Welcome to AIR3, this guide will educate you on how to complete an Quarterly HSE Record on AIR3 using the anonymous login link or QR Code

By completing an Quarterly HSE Record in this way, the unit manager will receive an automatic notification once the record is complete, with a PDF of the Quarterly HSE Record and Corrective Actions as set by you the reviewer. They will also receive a Grant Access Link that will allow them to clink into to close out any corrective actions raised during the Quarterly HSE Record. You as the reviewer will also receive a an email confirming completion of the Quarterly HSE Record and a PDF copy of the report for your records.

To ensure the best experience we would recommend using either Chrome or Microsoft Edge web browser.

## a. Top Tips to Remember Before Completing and Audit

- Know the unit number, this is the surest way to ensure you log the incident to the correct unit, this will be either a 5 digit number such as 64532 or it could be a letter and numbers such as g381. Either way ensure you know it before entering an audit.
- 2. Know the Unit Managers contact details.
- 3. The Contents page of this document is hyperlinked, so click on the content header and it will take you to that section in the User Guide. Equally there are blue hyperlinks throughout the User Guide where a particular topic is related or followed on to another section, so just click on the link to go to that next section.
- 4. Email notifications will come from AIR3 via the <u>notifications@origamirisk.com</u> email, if it does not appear on the first time or reporting an incident, please check your junk email or spam email box.

Finally if you need any further support or have any questions please contact the HSE Admin Team by either emailing <u>HSE@compass-group.co.uk</u> or calling on Tel. 0121 457 5194.

## Section 2: Anonymous Log In Link

Please see below the link you will need to click on to take you to the HSE Quarterly Record commencement page;

https://live.origamirisk.com/Origami/IncidentEntry/Direct?token=DNtMWu3CO%2Fy23a0TMn2BYLL pomD4WrV5azJdab7YuSO3bhKVAqx%2FSL4He2IU4T7sPpg8F1YLSB7iIHwfcC6UaXYWJaKhiMkMB%2F glQ1%2BPR6EyUSwzXzuPkYNU6btK2naT

SCAN THIS QR CODE WITH YOUR SMART DEVICE

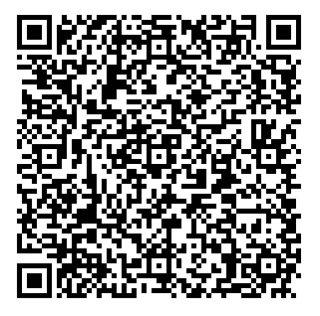

Page 3

On the Welcome page you will see a blue button that says "Click to complete your Quarterly HSE Record". So click on that to enter.

#### HSE/G/028/01

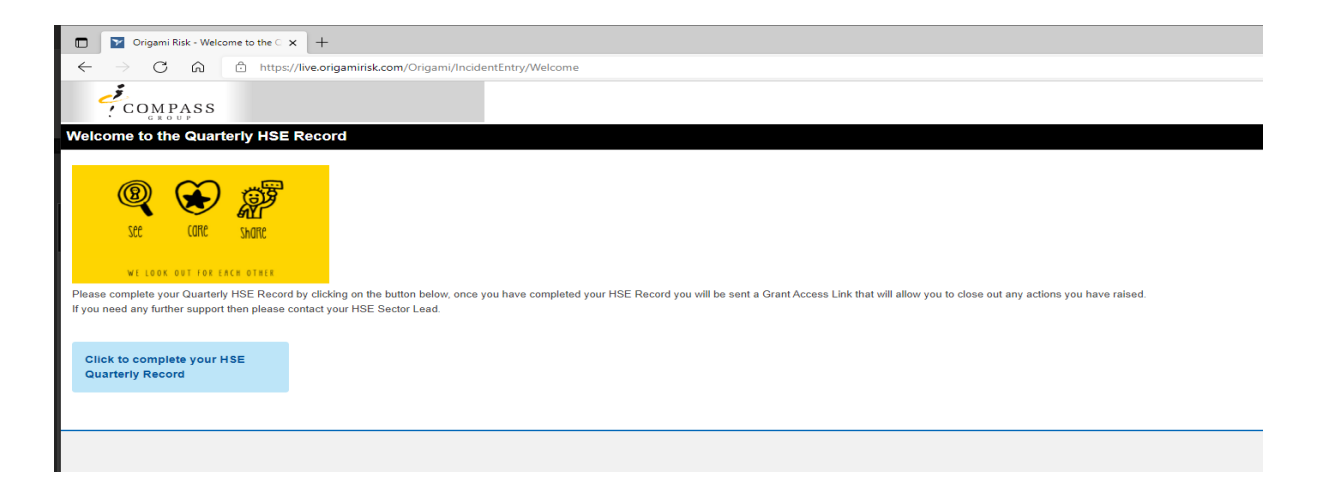

## Section 3: Completing the Quarterly HSE Record Details

Once you click on the blue button, it will open the Quarterly HSE Record response and you will firstly have to complete the details for the unit you are reviewing. Enter your unit number in the box marked Location, as you start typing it, the unit listing should display, once you have the correct unit number and site name, click on it to enter it in the box.

Fill in your details as the reviewer and then the Unit Manager Information.

In the box "Kitchen / Area", if you are a large multi-location site, you can record the particular kitchen, building or area you are reviewing, or if you are just reviewing the whole site as one then record in this box "Whole Unit"

If you are not a catering site, then you can click on the "Section Not Applicable" box to collapse the questions from that section and then you will move on to

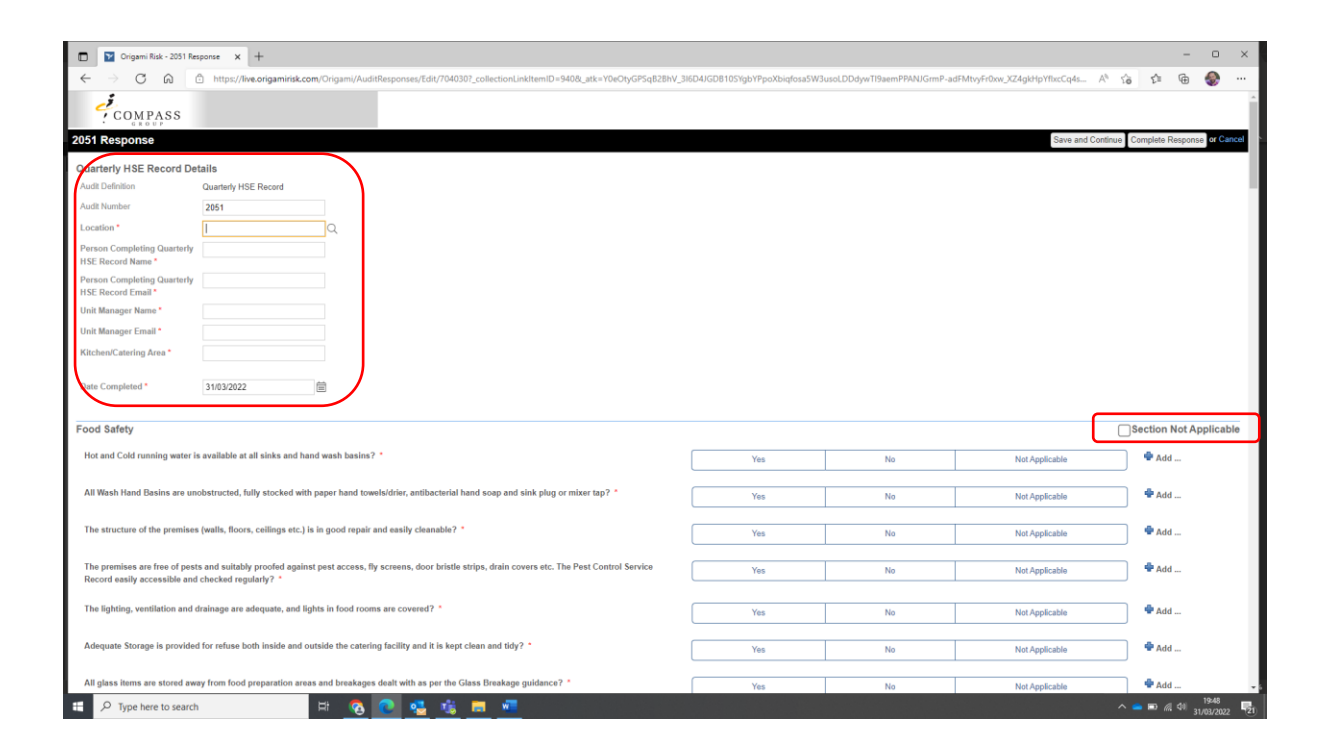

## Section 4: Responding to the Record Questions

If you scroll down from the Unit Details you will come the Quarterly HSE Record questions and then you can read through the questions and click on your response to the question which will be one of the following; "Yes"; "No"; or "Not Applicable". You can also retrieve more guidance on the question by clicking on the <sup>(1)</sup>\* icon which will display the additional guidance to the question.

| Crigami Risk - 2051 Response 🗙 🕂                                                                                                    |                                                                           |                            |                                            | - 0 ×                                                                                                    |
|----------------------------------------------------------------------------------------------------|---------------------------------------------------------------------------|----------------------------|--------------------------------------------|----------------------------------------------------------------------------------------------------|
| ← → 🖸 🏠 https://live.origamirisk.com/Origami/AuditResponses/Edit/7040307_collectionLinkItemID=9408_atk=Y0eOtyGPSqB2BhV_3                                                      | 816D4JGD810SYgbYPpoXbiqfosa5W3u                                           | soLDDdywTI9aemPPANJGrmP-ad | FMtvyFr0xw_XZ4gkHpYfbxcCq4s A <sup>h</sup> | s 🗈 🕀 🛞 …                                                                                                    |
| 2051 Response                                                                                                    |                                                                           |                            | Save and Continue                          | Complete Response or Cancel *                                                                                                    |
| An all develops are developed to be dedeveloped and a set of 4.5                                                                                                    |                                                                           |                            |                                            |                                                                                                    |
| Are an chemicals stored correctly in the designated area on site? ~                                                                                                    | Yes                                                                       | No                         | Not Applicable                             | 🕊 Add                                                                                                    |
| Are all chemicals dispensed and diluted correctly using the standard wall mounted dosing systems or the relevant pelican pumps as per the Safety<br>Task Cards? *             | Yes                                                                       | No                         | Not Applicable                             | 🖶 Add                                                                                                    |
| Is all required PPE available, in good condition and allocated to each employee where relevant? (The PPE Record of issue should be completed and<br>in the employee's file) * | Yes                                                                       | No                         | Not Applicable                             | 🖶 Add                                                                                                    |
|                                                                                                    |                                                                           |                            |                                            |                                                                                                    |
| Slip, Trip and Fall Hazards Spill Kits, M                                                                                                    | ops, Buckets, Brooms are all availab<br>dition and regularly cleaned. The | le                         |                                            |                                                                                                    |
| Have all team members been briefed on Slip, Trip and Fall awareness, using the relevant Safety Conversations?  Iocations of Converted to a                                    | these items, in particular the Spill Ki<br>learly identified in the unit  | No No                      | Not Applicable                             | 🖶 Add                                                                                                    |
| Equipment and materials are readily available to clear up spillanes and colleagues are trained on how to deal with slip. trip and fall azards?                                | ly identified in the drift.                                               | Ne                         | Not Applicable                             | <b>4</b> 644                                                                                                    |
| adatumu nu manun nu nana) anaman na ma datatan an anagar na anana nu nu na na mana adatat ana a                                                                               | Tes                                                                       | NO                         | Not Applicable                             | - Aug                                                                                                    |
| Are colleagues wearing the correct footwear for their job role? ①*                                                                                                    | Yes                                                                       | No                         | Not Applicable                             | 🗣 Add                                                                                                    |
| Are Sout Breef store weather well-ble and used around 2 1                                                                                                    |                                                                           |                            |                                            |                                                                                                    |
| Are wet noon signs reading available and used correctly?                                                                                                    | Yes                                                                       | No                         | Not Applicable                             | • Add                                                                                                    |
| Manual Handling                                                                                                    |                                                                           |                            |                                            |                                                                                                    |
|                                                                                                    |                                                                           |                            |                                            |                                                                                                    |
| Are all team members given basic Manual Handling awareness training using the relevant Safety Conversations? ①*                                                               | Yes                                                                       | No                         | Not Applicable                             | 🕈 Add                                                                                                    |
| Do all high risk manual handling tasks have a Task Specific Risk Assessment in place and have the persons required to carry out those tasks been                              | Yes                                                                       | No                         | Not Applicable                             | 🖶 Add                                                                                                    |
| trained in the control measures? *                                                                                                    |                                                                           |                            |                                            |                                                                                                    |
| Are manual handling aids available for team members to use should they be required to assist them and is training in place for there use? 🛈 *                                 | Yes                                                                       | No                         | Not Applicable                             | 🗣 Add                                                                                                    |
|                                                                                                    |                                                                           |                            |                                            |                                                                                                    |
| Cut Prevention                                                                                                    |                                                                           |                            |                                            |                                                                                                    |
| Have you provided knife safety training for all those team members who use knives? 🛈 * 🔎 🗣                                                                                    | Yes                                                                       | No                         | Not Applicable                             | 🖶 Add                                                                                                    |
|                                                                                                    |                                                                           |                            |                                            |                                                                                                    |
| Are clear procedures in place for dealing with and clearing up broken items such as glass and crockery? ①* 🚬 🕈                                                                | Yes                                                                       | No                         | Not Applicable                             | 🕈 Add                                                                                                    |
| 🖷 🔎 Type here to search 🛛 🖽 🔞 💽 🤹 🍓 💻 🐖                                                                                                    |                                                                           |                            | ^                                          | ■ 10 //L 41 20:00 10:00 10 |

## a. Creating Corrective Actions

For any response that is marked as "No"you are required to create a corrective action for the unit. The text "Requires Corrective Action" will appear, click on this text and this will allow you to complete your corrective actions. To do this you will click on the "+ Add" at the end of that particular response. Then click on "Create a Corrective Action".

| Slip, Trip and Fall Hazards                                                                                                    |                            |     |                 |       |
|----------------------------------------------------------------------------------------------------|----------------------------|-----|-----------------|-------|
| Have all team members been briefed on Slip, Trip and Fall awareness, using the relevant Safety Conversations? *                                                                     | Yes                        | No  | Not Applicable  | 🕈 Add |
| Equipment and materials are readily available to clear up spillages and colleagues are trained on how to deal with slip, trip and fall hazards? ①*                                  | Yes                        | No  | Not Applicable  | 🗣 Add |
| Are colleagues wearing the correct footwear for their job role? $(\underline{0})^{*}$                                                                                               | Yes                        | No  | Not Applicable  | 🗣 Add |
| Are "wet floor" signs readily available and used correctly? ①*                                                                                                    | Yes                        | No  | Not Applicable  | 🕈 Add |
|                                                                                                    |                            |     |                 |       |
| Manual Handling                                                                                                    |                            |     |                 |       |
| Are all team members given basic Manual Handling awareness training using the relevant Safety Conversations? (),*                                                                   | Yes                        | No  | Not Applicable  | 🕈 Add |
|                                                                                                    | Requires Corrective Action |     |                 |       |
| Do all high risk manual handling tasks have a Task Specific Risk Assessment in place and have the persons required to carry out those tasks been trained in the control measures? * | Yes                        | No  | Not Applicable  | 🗣 Add |
| Are manual bandling aids available for team members to use should they be required to assist them and is training in place for there use? ①*                                        | Ver                        | No. | Not des Postela |       |

This will then open up the Corrective Actions window as displayed on the next page.

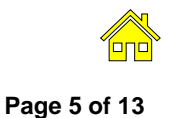

First you will need to record what corrective action you need to take relating to that particular question in the Action Required box. For example, Complete the Manual Handing Safety Conversation with all team members.

|               | Cogenitat-2017Reports x + 0                                                                                                    | ×     |
|---------------|----------------------------------------------------------------------------------------------------|-------|
| ~             | -> C 🛕 🗈 http://liv.origamikik.com/Crigam/AudiResponse/Edu/764037.colectionLinktumD-9408_utx=10e00yGF5q128M/3E040081051gb/Pp028adou5N3UaucDD04ymTBaamPPNNUGmP-adfAttryfr0x-224gHtp/ftacCq4=_A^ 1g 🎓 🤤 🏶                                                                                                    |       |
| 2051          | Response Sana and Contrue Compiling Compiling | incel |
| Are           | · · · · · · · · · · · · · · · · · · ·                                                                                                    |       |
|               | New Corrective Action Save Changes or Cancel                                                                                                    |       |
| Are           | Corrective Action Details                                                                                                    |       |
|               | Status * New -                                                                                                    |       |
| Is al         | Action required." Compete de wannan endereg savey comession with al each members.                                                                                                    |       |
|               |                                                                                                    |       |
| Slip,         |                                                                                                    |       |
| Hav           | Actor Taken                                                                                                    |       |
| Equ           |                                                                                                    |       |
|               |                                                                                                    |       |
| Are           |                                                                                                    |       |
| Are           | Den Date 28042022                                                                                                    |       |
|               | Complete Date m                                                                                                    |       |
| Manu          |                                                                                                    |       |
| Are           | 4                                                                                                    |       |
|               |                                                                                                    |       |
|               |                                                                                                    |       |
| Do a<br>train | 1                                                                                                    |       |
|               |                                                                                                    |       |
| Are           |                                                                                                    |       |
| Cut           | 4                                                                                                    |       |
| Have          |                                                                                                    |       |
| Hav           | Ves No NotApplaabe * Add -                                                                                                    |       |
|               | 🔎 Type here to search 🛛 🛱 👧 💽 🍓 👼 🖬                                                                                                    | 2 21  |

The Unit Manager will have the ability to upload files and attachments as evidence of completion of a corrective action one they receive the audit email notification following completion of the audit.

The "Due Date" is automatically populated to be 4 weeks from the date of the audit. Once you have completed the "Action Required" box you can then click on "Save Changes".

|                | Y Origami Risk - 2051 Re  | iponse x +                                                                                                    |                               |                                |                                          |                | - 0                        | x c          |
|----------------|---------------------------|----------------------------------------------------------------------------------------------------|-------------------------------|--------------------------------|------------------------------------------|----------------|----------------------------|--------------|
| ~              | $\rightarrow$ C $\square$ | https://live.origamirisk.com/Origami/AuditResponses/Edit/704030?_collectionLinkItemID=940&_atk=Y0eOtyGPSqB2BhV_i | 816D4JGD810SYgbYPpoXbiqfosa5W | 3usoLDDdywTI9aemPPANJGrmP-adFM | tvyFr0xw_XZ4gkHpYflxcCq4s A <sup>%</sup> | 10 E           | @ 🍕                        |              |
| 2051           | Response                  |                                                                                                    |                               |                                | Save and Contin                          | ue Complete    | Response                   | r Cancel 📍   |
| 4.00           |                           |                                                                                                    |                               |                                | _                                        |                |                            | 5            |
| Are            | New Corrective            | laction                                                                                                    |                               |                                |                                          | Save Changes   | or Cancel                  |              |
| Are            | Corrective Action         | Details                                                                                                    |                               |                                |                                          |                | ו ר                        |              |
| Tasi           | Status *                  | New -                                                                                                    |                               |                                |                                          |                |                            |              |
| ls al<br>in th | Action Required *         | Complete the Manual Handling Safety Conversation with all team members.                                          |                               |                                |                                          |                |                            |              |
| Slip,          |                           |                                                                                                    |                               |                                |                                          |                |                            |              |
| Hav            | Action Taken              | é l                                                                                                    |                               |                                |                                          |                |                            |              |
| Equ            |                           |                                                                                                    |                               |                                |                                          |                |                            |              |
| Are            |                           |                                                                                                    |                               |                                |                                          |                |                            |              |
| Are            | Due Date                  | 28/04/2022                                                                                                    |                               |                                |                                          |                |                            |              |
|                | Complete Date             |                                                                                                    |                               |                                |                                          |                |                            |              |
| Manu           |                           |                                                                                                    |                               |                                |                                          |                |                            |              |
| Are            |                           |                                                                                                    |                               |                                |                                          |                |                            |              |
| Do a<br>train  |                           |                                                                                                    |                               |                                |                                          |                |                            |              |
| Are            |                           |                                                                                                    |                               |                                |                                          |                |                            |              |
| Cut F          |                           |                                                                                                    |                               |                                |                                          |                |                            |              |
| Hav            | you provided knife safe   | training for all those team members who use knives? $\odot^* \nearrow \oplus \bullet$                            | Yes                           | No                             | Not Applicable                           | Ad             | l                          |              |
|                | P Type here to search     | 🖽 💁 💽 🤹 👘                                                                                                    |                               |                                |                                          | ^ <b>■</b> ₽ # | 20-0<br>41) 20-0<br>31/03/ | 4<br>2022 21 |

This will then take you back to the audit response where that particular question will now show as "+ 1 Corrective Action" next to it.

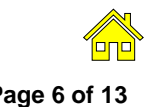

#### HSE/G/028/01

| Origami Risk - 2051 Response × +                                                                                                    |                               |                             |                                               | - • ×                         |
|----------------------------------------------------------------------------------------------------|-------------------------------|-----------------------------|-----------------------------------------------|-------------------------------|
| ← → 🖸 🙆 https://live.origami/sk.com/Origami/AuditResponses/Edit/704030?_collectionLinkItemID=940&_atk=Y0eOtyGP5qB2BhV_3I                                                                | l6D4JGDB10SYgbYPpoXbiqfosa5W3 | usoLDDdywTI9aemPPANJGrmP-ad | IFMtvyFr0xw_XZ4gkHpYflxcCq4s A <sup>も</sup> ゲ | s 🕼 🕀 …                       |
| 2051 Response                                                                                                    |                               |                             | Save and Continue                             | Complete Response or Cancel * |
| An all developed strend consults in the declaration on the 9 K                                                                                                    |                               |                             |                                               |                               |
| Are all chemicals stored correctly in the designated area on site?                                                                                                    | Yes                           | No                          | Not Applicable                                | - Add                         |
| Are all chemicals dispensed and diluted correctly using the standard wall mounted dosing systems or the relevant pelican pumps as per the Safety<br>Task Cards? *                       | Yes                           | No                          | Not Applicable                                | 🗣 Add                         |
| Is all required PPE available, in good condition and allocated to each employee where relevant? (The PPE Record of Issue should be completed and<br>in the employee's file) *           | Yes                           | No                          | Not Applicable                                | ● Add                         |
| Slip, Trip and Fall Hazards                                                                                                    |                               |                             |                                               |                               |
| Have all team members been briefed on Slip, Trip and Fall awareness, using the relevant Safety Conversations? *                                                                         | Yes                           | No                          | Not Applicable                                | 🕈 Add                         |
| Equipment and materials are readily available to clear up spillages and colleagues are trained on how to deal with slip, trip and fall hazards? ()*                                     | Yes                           | No                          | Not Applicable                                | 🕈 Add                         |
| Are colleagues wearing the correct footwear for their job role? ${}^{\bullet}$                                                                                                    | Yes                           | No                          | Not Applicable                                | 🕈 Add                         |
| Are "wet floor" signs readily available and used correctly?                                                                                                    | Yes                           | No                          | Not Applicable                                | 🖶 Add                         |
| Manual Handling                                                                                                    |                               |                             |                                               |                               |
| Are all team members given basic Manual Handling awareness training using the relevant Safety Conversations? ①*                                                                         | Yes                           | No                          | Not Applicable                                | 1 Corrective Action           |
|                                                                                                    | Requires Corrective Action    |                             |                                               |                               |
| Do all high risk manual handling tasks have a Task. Specific Risk Assessment in place and have the persons required to carry out those tasks been<br>trained in the control measures? * | Yes                           | No                          | Not Applicable                                | 🕈 Add                         |
| Are manual handling aids available for team members to use should they be required to assist them and is training in place for there use? ①*                                            | Yes                           | No                          | Not Applicable                                | 🕈 Add                         |
| Cut Prevention                                                                                                    |                               |                             |                                               |                               |
| Have you provided knile safety training for all those team members who use knives? $\textcircled{0}$ * $\fbox$ *                                                                        | Yes                           | No                          | Not Applicable                                | ● Add                         |
| 📰 🔎 Type here to search 🛛 🛱 🔞 💽 🍓 🍓 📼 💻                                                                                                    |                               |                             | ^                                             | 20:08<br>20:08<br>31/03/2022  |

You can then carry on with the rest of the questions and repeat the above process should you need to add any further corrective actions.

## b. Adding a Positive Comment

If you responded that a question is compliant with a "YES" and you just wanted to add some positive comments, then to do this you can just again click on the "+ Add" next to the question and then select "Show Comment Box"

| Cigami Risk - 2051 Response x +                                                                                                    |                                  |                               |                                         | - • ×                            |
|----------------------------------------------------------------------------------------------------|----------------------------------|-------------------------------|-----------------------------------------|----------------------------------|
| ← → O බ https://ive.origamirisk.com/Origami/AuditResponses/Edit/704030?_collectionLinkItemID=9408c_atk=Y0eOtyGPSq828hV                                                              | _316D4JGDB105YgbYPpoXbiqfosa5W3( | usoLDDdywTI9aemPPANJGrmP-adFM | tvyFr0xw_XZ4gkHpYfbcCq4s A <sup>h</sup> | G 🕸 📾 🌚 …                        |
| 2051 Response                                                                                                    |                                  |                               | Save and Conti                          | inue Complete Response or Cancel |
| Do you have a CoSHH Product Assessment and Safety Task Card available for all chemicals listed on the CoSHH Inventory? *                                                            | Yes                              | No                            | Not Applicable                          | 🕈 Add                            |
| Are all chemicals stored correctly in the designated area on site? *                                                                                                    | Yes                              | No                            | Not Applicable                          | 🕈 Add                            |
| Are all chemicals dispensed and diluted correctly using the standard wall mounted dosing systems or the relevant pelican pumps as per the Safety<br>Task Cards? *                   | Yes                              | No                            | Not Applicable                          | 🖶 Add                            |
| Is all required PPE available, in good condition and allocated to each employee where relevant? (The PPE Record of Issue should be completed and<br>in the employee's file) *       | Yes                              | No                            | Not Applicable                          | 🖶 Add                            |
| Slip, Trip and Fall Hazards                                                                                                    |                                  |                               |                                         |                                  |
| Have all team members been briefed on Slip, Trip and Fall awareness, using the relevant Safety Conversations? *                                                                     | Yes                              | No                            | Not Applicable                          | 🕈 Add                            |
| Equipment and materials are readily available to clear up spillages and colleagues are trained on how to deal with slip, trip and fall hazards? 🛈 *                                 | Yes                              | No                            | Not Applicable                          | 🖶 Add                            |
| Are colleagues wearing the correct footwear for their job role? $\textcircled{0}$ *                                                                                                 | Yes                              | No                            | Not Applicable                          | Treate Corrective Action         |
| Are "wet floor" signs readily available and used correctly? ①*                                                                                                    | Yes                              | No                            | Not Applicable                          | Show Comment                     |
| Manual Handling                                                                                                    |                                  |                               |                                         |                                  |
| Are all team members given basic Manual Handling awareness training using the relevant Safety Conversations? ①*                                                                     | Yes                              | No                            | Not Applicable                          | 1 Corrective Action              |
|                                                                                                    | Requires Corrective Action       |                               |                                         |                                  |
| Do all high risk manual handling tasks have a Task Specific Risk Assessment in place and have the persons required to carry out those tasks been trained in the control measures? * | Yes                              | No                            | Not Applicable                          | 🕈 Add                            |
| Are manual handling aids available for team members to use should they be required to assist them and is training in place for there use? ①*                                        | Yes                              | No                            | Not Applicable                          | 🕈 Add                            |
| Cut Prevention                                                                                                    |                                  |                               |                                         |                                  |
| 🖷 🔎 Type here to search 🛛 🛱 🔞 🙋 🤹 🎼 🗯                                                                                                    |                                  |                               |                                         | ^                                |

This will then open up a box below the question where you can add in your positive comments as per the example on the next page.

Add your comments in the white box below the question and then just move on to the next question. You can also select "Not Applicable" if a question is not relevant to the unit, if it is "Not Applicable" we would advise just writing a comment as to why it is not applicable.

| Origami Risk - 2051 Response × +                                                                                                    |                                      |                                  |                                          | - o ×                                                      |
|----------------------------------------------------------------------------------------------------|--------------------------------------|----------------------------------|------------------------------------------|------------------------------------------------------------|
| ← → 🖸 🙆 https://live.origamirisk.com/Origami/AuditResponses/Edit/7040307_collectionLinkItemID=9408_atts=Y0eOtyGPSqB2BhV_3B                                                          | 5D4JGD810SYgbYPpoXbiqfosa5W3us       | oLDDdywTI9aemPPANJGrmP-adFMt     | tvyFr0xw_XZ4gkHpYflxcCq4s A <sup>h</sup> | 16 12 16 🛞 …                                               |
| 2051 Response                                                                                                    |                                      |                                  | Save and Continu                         | Complete Response or Cancel                                |
| Do you have a CoSHH Product Assessment and Safety Task Card available for all chemicals listed on the CoSHH Inventory? *                                                            | Yes                                  | No                               | Not Applicable                           | ♣ Add                                                      |
| Are all chemicals stored correctly in the designated area on site? *                                                                                                    | Yes                                  | No                               | Not Applicable                           | 🗣 Add                                                      |
| Are all chemicals dispensed and diluted correctly using the standard wall mounted dosing systems or the relevant pelican pumps as per the Safety<br>Task Cards? *                   | Yes                                  | No                               | Not Applicable                           | 🕈 Add                                                      |
| Is all required PPE available, in good condition and allocated to each employee where relevant? (The PPE Record of Issue should be completed and<br>in the employee's file).*       | Yes                                  | No                               | Not Applicable                           | ♣ Add                                                      |
| Slip, Trip and Fall Hazards                                                                                                    |                                      |                                  |                                          |                                                            |
| Have all team members been briefed on Slip, Trip and Fall awareness, using the relevant Safety Conversations? *                                                                     | Yes                                  | No                               | Not Applicable                           | 🗣 Add                                                      |
| Equipment and materials are readily available to clear up spillages and colleagues are trained on how to deal with slip, trip and fall hazards? $^{(1)}$ •                          | Yes                                  | No                               | Not Applicable                           | 🕈 Add                                                      |
| Are colleagues wearing the correct footwear for their job role? ① *                                                                                                    | Yes                                  | No                               | Not Applicable                           | 🖶 Add                                                      |
|                                                                                                    | All colleagues are wearing the Compa | ss approved Wearer Tech Footwear |                                          |                                                            |
| Are "wet floor" signs readily evailable and used correctly? () *                                                                                                    | Yes                                  | No                               | Not Applicable                           | <b>◆</b> <i>y</i> hd                                       |
| Manual Handling                                                                                                    |                                      |                                  |                                          |                                                            |
| Are all team members given basic Manual Handling awareness training using the relevant Safety Conversations? ①*                                                                     | Yes                                  | No                               | Not Applicable                           | 1 Corrective Action                                        |
|                                                                                                    | Requires Corrective Action           |                                  |                                          |                                                            |
| Do all high risk manual handling tasks have a Task Specific Risk Assessment in place and have the persons required to carry out those tasks been trained in the control measures? * | Yes                                  | No                               | Not Applicable                           | 🕈 Add                                                      |
| 🖬 🔎 Type here to search 🗄 🚱 💽 🤹 🎼 📶                                                                                                    |                                      |                                  |                                          | ^ <b>— ⊡</b> // ¢11 20224 <b>■</b> 21/03/2022 <b>■</b> 21) |

## c. Completing the Quarterly HSE Record

Once you are happy you have entered all of the relevant information, responded to all the required questions and created the relevant corrective actions, you can then look to update the "Audit Summary" back at the top of the auditing screen before then clicking to "Complete Response".

| 🖸 📔 Origami Risk - 2051 Re                                    | sponse x +                                                                                                    |                                      |                              |                                             | - o ×                        |
|---------------------------------------------------------------|----------------------------------------------------------------------------------------------------|--------------------------------------|------------------------------|---------------------------------------------|------------------------------|
| $\leftarrow \rightarrow$ C a                                  | https://live.origamirisk.com/Origami/AuditResponses/Edit/704030?_collectionLinkItemID=9408_atk=Y0eOtyGPS                                      | qB2BhV_3l6D4JGDB10SYgbYPpoXbiqfosa5W | /3usoLDDdywTI9aemPPANJGrmP-a | dFMtvyFr0xw_XZ4gkHpYflxcCq4s A <sup>%</sup> | 16 16 💮 …                    |
| COMPASS                                                       |                                                                                                    |                                      |                              | (                                           | î                            |
| 2051 Response                                                 |                                                                                                    |                                      |                              | Save and Contin                             | e Complete Response o Cancel |
| Quarterly HSE Record De                                       | tails                                                                                                    |                                      |                              | l                                           |                              |
| Audit Definition                                              | Quarterly HSE Record                                                                                                    |                                      |                              |                                             |                              |
| Audit Number                                                  | 2051                                                                                                    |                                      |                              |                                             |                              |
| Location *                                                    | 68675 - Edinburgh International                                                                                                    |                                      |                              |                                             |                              |
| Person Completing Quarterly<br>HSE Record Name *              | Mr Reviewer                                                                                                    |                                      |                              |                                             |                              |
| Person Completing Quarterly<br>HSE Record Email *             | reviewer@compass-group.co.uk                                                                                                    |                                      |                              |                                             |                              |
| Unit Manager Name *                                           | The Manager                                                                                                    |                                      |                              |                                             |                              |
| Unit Manager Email *                                          | manager@compass-group.co.uk                                                                                                    |                                      |                              |                                             |                              |
| Kitchen/Catering Area *                                       | Whale Unit                                                                                                    |                                      |                              |                                             |                              |
| Date Completed *                                              | 31632022                                                                                                    |                                      |                              |                                             |                              |
| Food Safety                                                   |                                                                                                    |                                      |                              |                                             | Section Not Applicable       |
| Hot and Cold running water is                                 | s available at all sinks and hand wash basins? *                                                                                              | Yes                                  | No                           | Not Applicable                              | 🗣 Add                        |
| All Wash Hand Basins are un                                   | obstructed, fully stocked with paper hand towels/drier, antibacterial hand soap and sink plug or mixer tap? *                                 | Yes                                  | No                           | Not Applicable                              | 🕈 Add                        |
| The structure of the premises                                 | $\$ (walls, floors, ceilings etc.) is in good repair and easily cleanable? *                                                                  | Yes                                  | No                           | Not Applicable                              | • Add                        |
| The premises are free of pest<br>Record easily accessible and | ts and suitably proofed against pest access, fly screens, door bristle strips, drain covers etc. The Pest Control Servic checked regularly? * | 20 Yes                               | No                           | Not Applicable                              | 🕈 Add                        |
| The lighting, ventilation and e                               | drainage are adequate, and lights in food rooms are covered? *                                                                                | Yes                                  | No                           | Not Applicable                              | 🗣 Add                        |
| Adequate Storage is provided                                  | d for refuse both inside and outside the catering facility and it is kept clean and tidy? $\ensuremath{^\circ}$                               | Yes                                  | No                           | Not Applicable                              | 🕈 Add                        |
| All glass items are stored aw                                 | ay from food preparation areas and breakages dealt with as per the Glass Breakage guidance? *                                                 | Yes                                  | No                           | Not Applicable                              | 🗣 Add 🗸 🗸                    |
| E ${\cal P}$ Type here to search                              | H 客 💽 🔩 💻 💻                                                                                                    |                                      |                              |                                             | ^ <b>— </b>                  |

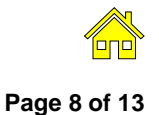

Once you click on "Complete Response" that will then display the below screen, if you are definitely sure you want to complete then click "OK" if not click "Cancel" and this will take you back to the audit.

| 🔽 Origami Risk - 337 Locati                                                                                                    | . ×\+                                                                                                    |                                       |                               |                   |                   |          |            |                |          |       | ×        |
|----------------------------------------------------------------------------------------------------|----------------------------------------------------------------------------------------------------|---------------------------------------|-------------------------------|-------------------|-------------------|----------|------------|----------------|----------|-------|----------|
| ( https://live.origam                                                                                                    | irisk.com/Origami/AuditResp                                                                                                    | onses/Access?token=DNtMWu3CO%2Fy23    | a0TMn2BYLLpomD4WrV5           | 5azJdab7YuSPDIb   | 1DFlgCncDG18T6z5  | E) 90% ( | g Q Search | 合自             | ÷        | n C   | , ≡      |
| Audit Responses > 337 Location: The O2 R                                                                                                    | lesponse                                                                                                    |                                       |                               |                   |                   |          |            | Save Draft Com | xete Res | ponse | Logout ^ |
| Audit Definition Details<br>Audi Definition<br>Audit Number<br>Audit Number<br>Audit Type "<br>Above Unit MSE Magr or<br>MSE/Audit Champion? "<br>Auditor Nume "<br>Auditor Nume "<br>Auditor Nume "<br>Unit Manager Nume "<br>Unit Manager Email "<br>Key Unit Personnel Present at<br>Audit "<br>Audit Summary " | Food Services Audit<br>337<br>Compass Internal Audit<br>HSE /Audit Champion<br>David Crowe@levy co uk<br>Kenry Chapman<br>david crowe@levy co uk<br>Kenry Chapman<br>david crowe@levy co uk<br>Kenry Chapman<br>The site in every well area<br>systems. There were a cou-<br>on the Allergen information<br>close out the corrective acti- | V V V V V V V V V V V V V V V V V V V | Are you<br>equired<br>able to | u ready to comple | te this response? |          |            |                |          |       |          |
| Location *<br>Date Completed *<br>RM/ OD/ BD Email Address *<br>Number of Employees *<br>HSE Manager *                                                                                                    | 72489 - The O2<br>17/01/2020<br>david crowe@levy.co.uk<br>11 - 50<br>David Crowe - Levy - Confe                                                                                                    |                                       |                               |                   |                   |          |            |                |          |       |          |

Once you click "OK" you will then get the following screen;

| D D Opper Taki-Deakype force: X +                                                                                                    | - | 0 | × |
|----------------------------------------------------------------------------------------------------|---|---|---|
| 🗧 🗧 👌 https://inconfgamilink.com/OrigamilincidentEntry/ThankTou/Totlettion/LisitemID = 540866a = 7643368.dom/ain=AudiResponse8uti=tunity/D3PgouDitanGdokon/Indom/HighEstor-APGUTREGGEMMOD46UM_ 🔥 🏠 | • | ۲ |   |
| COMPASS                                                                                                    |   |   |   |
| Thank you for completing the Quarterly HSE Record                                                                                                    |   |   |   |
| Swe Successful                                                                                                    |   |   |   |
| Please ensure that any actions raised are closed out within 1 month of submitting this record.<br>If you have any concerns or need further support, please contact your HSE Sector Lead.           |   |   |   |
| Return to Welcome Screen of click here to log out                                                                                                    |   |   |   |
|                                                                                                    |   |   |   |
|                                                                                                    |   |   |   |
|                                                                                                    |   |   |   |

At this point a number of email notifications are sent out following completion of the audit. See next page for further details. Finally please click on the text "click here to log out"

## Section 5: Quarterly HSE Record Completion Email Notifications

There are 4 email notifications that will now be sent out following the completion of an audit.

### a. Reviewer Email Notification

As the reviewer you will receive an email notification thanking you for completing the audit and you will also receive a PDF copy of the completed audit responses with the corrective actions for your reference.

## b. Unit Manager Email Notifications

The Unit Manager will receive 2 email notifications, the first will contain a PDF of the Audit and include the overall audit score and the text that you completed in the "Audit Summary" box on the Audit Response. See example below;

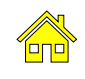

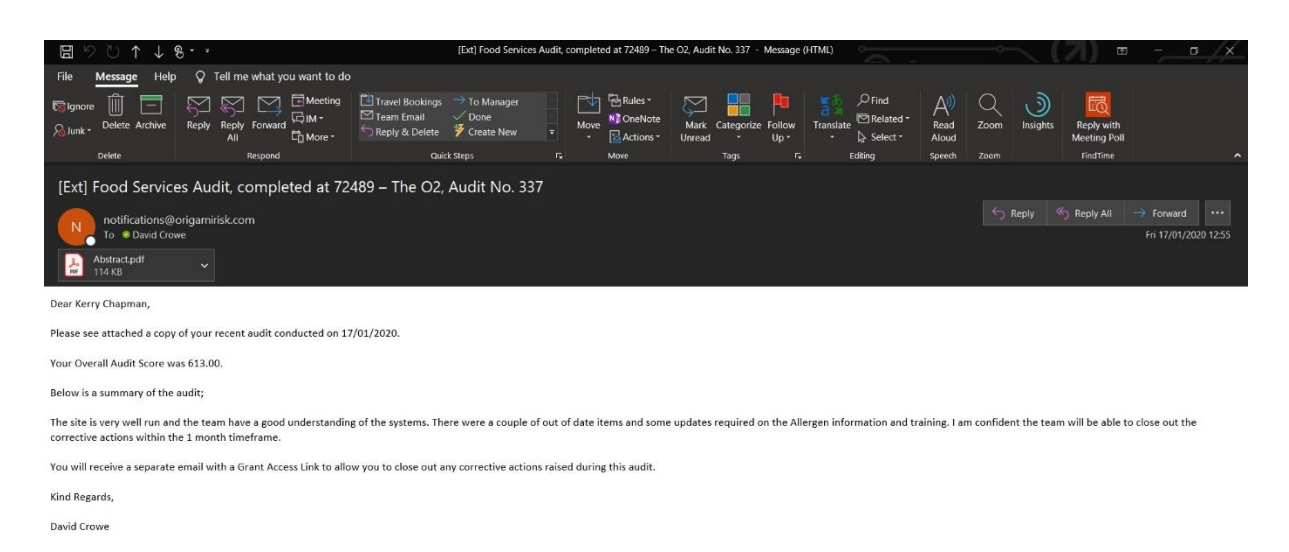

The second email will contain the Grant Access Link that will allow the Unit Manager to go back into the audit and close out their Corrective Actions and Upload any evidence that was requested directly to the AIR3 System. See example below;

| 🗒 🖓 🕐 🕆 🖢 🕏 * 🔹 Est Corrective Action Close out for Food Services Audit, completed at 72499 – The 02, Audit No. 337 - Message (HTML) 📼 – |                                       |                                                                                       |                         |                                         |                                          |               | - 0             | /×                         |               |         |
|----------------------------------------------------------------------------------------------------|---------------------------------------|---------------------------------------------------------------------------------------|-------------------------|-----------------------------------------|------------------------------------------|---------------|-----------------|----------------------------|---------------|---------|
| File Message Help                                                                                                    | V Tell me what you want to do         |                                                                                       |                         |                                         |                                          |               |                 |                            |               |         |
| Signore                                                                                                    | Reply Reply Forward Dim -             | Travel Bookings → To Manager     Team Email ✓ Done     Reply & Delete      Freate New | Move Actions            | Mark Categorize Follow<br>Unread v Up v | Find<br>Prind<br>Translate<br>→ Select → | Read<br>Aloud | Zoom Insights   | Reply with<br>Meeting Poll |               |         |
| Delete                                                                                                    | kespona                               | Quick steps                                                                           | I. Move                 | lags i v                                | Eating                                   | Speech        | Zoom            | Find time                  |               | Ŷ       |
| [Ext] Corrective A                                                                                                    | ction Close out for Food              | Services Audit, completed                                                             | at 72489 – The O2, ,    | Audit No. 337                           |                                          |               |                 |                            |               | a.e     |
| notifications@                                                                                                    | origamirisk.com                       |                                                                                       |                         |                                         |                                          |               | S Reply         | S Reply All                | -> Forward    |         |
| To David Crow                                                                                                    | we T                                  |                                                                                       |                         |                                         |                                          |               |                 |                            | Fri 17/01/202 | 0 12:54 |
| Dear Kerry Chapman,                                                                                                    |                                       |                                                                                       |                         |                                         |                                          |               |                 |                            |               |         |
| Following on from your rec                                                                                                    | ent audit conducted on 17/01/2020.    |                                                                                       |                         |                                         |                                          |               |                 |                            |               |         |
| You are now required to re                                                                                                    | view the Corrective Actions and Close | these out by clicking on the Grant Acc                                                | ess Link below;         |                                         |                                          |               |                 |                            |               |         |
| https://live.origamirisk.com                                                                                                    | n/Origami/ExternalAccessKeys/Direct   | token=DNtMWu3CO%2fy23a0TMn2B                                                          | YLLpomD4WrV5azJdab7YuSP | DIb1DFlgCncDG18T6zSeOvJfvl              | 4aLWW2CE905m8pxLJ9                       | 0msh2U%2      | fYN5sS5CploplQ% | <u>3d</u>                  |               |         |
| If you have any questions on this or are unsure how to close out the corrective actions, please ask your sector HSE Manager for support. |                                       |                                                                                       |                         |                                         |                                          |               |                 |                            |               |         |
| Kind Regards,                                                                                                    | Kind Regards,                         |                                                                                       |                         |                                         |                                          |               |                 |                            |               |         |
| D 110                                                                                                    |                                       |                                                                                       |                         |                                         |                                          |               |                 |                            |               |         |

# Section 6: Reminder Notifications if Corrective Actions are not closed as complete

The AIR3 system has automatic reminder email notifications built in to ensure that the Unit Manger completed the Corrective Actions within the 4-week due date.

The first reminder will be sent to the Unit Manager 3 weeks following the audit date if any of the Corrective Actions are not closed as complete.

Then a second reminder will go out a week later (4 weeks after the audit date), however this time it will go to the Above Unit Manager (RM/ OD/ BD) asking them to contact the Unit Manager to ensure the Corrective Actions are closed out.

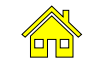

## Section 7: How a Unit Closes out the Corrective Actions

To begin to close out the Corrective Actions raised within an audit the Unit Manager should use the Grant Access Link in the email notification received following the completion of the audit at their Unit. By clicking on the link it will take them into the Audit Response Screen where they can scroll down to the Corrective Actions section as per below;

|                                                                                                    |                                                                                                    |                  |                     |                                                                                                    |        |                  |           | -       |
|----------------------------------------------------------------------------------------------------|----------------------------------------------------------------------------------------------------|------------------|---------------------|----------------------------------------------------------------------------------------------------|--------|------------------|-----------|---------|
| 🕤 🛈 🔒 https://live.origam                                                                                                    | irisk.com/Origami/AuditResponses/Access?                                                                   | token=DNtMWu3C0  | %2Fy23a0TM          | n28YLLpomD4WrV5azJdab7YuSPDIb1DFlgCncDG18T6z5 🖾 99% C 🔍 Search                                                                                                    | 合自     | +                | n C       | 2       |
| dit Responses ><br>37 Location: The O2 F                                                                                                    | Response                                                                                                   |                  |                     | Save Drat                                                                                                    | ft Com | olete Resp       | onse or   | Loge    |
| Location *<br>Date Completed *<br>RM/ OD/ BD Email Address *<br>Number of Employees *<br>4SE Manager *                                                                                                    | 72489 - The O2 Q<br>01/17/2020<br>david crowe@levy.co.uk<br>11 - 50<br>■<br>David Crowe - Levy - ConfexT(▼ |                  |                     |                                                                                                    |        |                  |           |         |
| orrective Actions                                                                                                    |                                                                                                    |                  |                     |                                                                                                    |        | New Ce           | orrective | Actio   |
| Question                                                                                                    |                                                                                                    |                  | Audit<br>Category   | Action Required                                                                                                    | Statu  | Correct<br>Type  | ve Actic  | n       |
| NI foods are within their Use By o                                                                                                    | or Best Before shell life                                                                                  |                  | Food Safety         | Two cartons of milk were found to be past their use by date of 16/01/2020. Please ensure they are discarded and that all persons are retrained<br>on the Shelf Life Safety Conversation from the Food Safety Management System. As evidence please provide copies of the training sign off. | New    | Minor<br>Non-Cor | formanc   | e       |
| llergen reports are printed and a<br>illergen information regarding all                                                                                                    | available for customers to easily retrieve, and<br>menu items. Customer allergen notice is dis             | contain accurate | Food Safety         | Allergen reports have not been updated in the last 3 months, these should be reviewed daily and reprinted at least monthly where food items<br>do not differ. As evidence of compliance please email a copy of the revised reports for the Burger and Chips Menu Item.                      | New    | Minor<br>Non-Cor | formanc   | e       |
| Permanent and temporary agence                                                                                                    | y employees have received appropriate aller                                                                | gen training     | Food Safety         | Allergen training not completed with the temporary team on site in Kiosk 2 today. Ensure this training is completed and provide evidence of<br>sion off.                                                                                                    | New    | Minor<br>Non-Cor | formanc   | e       |
| Portable electrical equipment has                                                                                                    | s been PAT tested                                                                                          |                  | Workplace<br>Safety | There are two stick blenders in the kitchen that have not been PAT testing and are not on the PAT register, as evidence of compliance, please<br>provide a copy of these with the test results.                                                                                             | New    | Minor<br>Non-Cor | formanc   | e       |
| Files and Attachments                                                                                                    |                                                                                                    |                  |                     |                                                                                                    |        |                  | Uplo      | ad File |
|                                                                                                    |                                                                                                    | Description      |                     | Folder Entry Date                                                                                                    |        |                  |           |         |
| Image: Image: Imag |                                                                                                    |                  |                     |                                                                                                    |        |                  |           |         |

From the above screen they can begin to close out the Corrective Actions by clicking on the Orange Question text for each Corrective Action which will open up the following screen;

| 📔 🛛 Origami Risk - 337 Locati                                                                                                    | × (+                                                                                                    |                           |                         |         |
|----------------------------------------------------------------------------------------------------|----------------------------------------------------------------------------------------------------|---------------------------|-------------------------|---------|
| (i) 🔒 https://live.origamiris                                                                                                    | kcom/Origami/AuditResponses/Access?token=DNtMWu3CO%2Fy23a0TMn28YLLpomD4WiV5a2Idab7Yu5PDIb1DFigCncDG18T615 🗓 🐲 🦿 🔍 search                                                                                                    | ☆ 自 ♣ 1                   |                         | ≡       |
| dit Responses ><br>37 Location: The O2 Re                                                                                                    | sponse                                                                                                    | Save Draft Complete Respo | nse or ito              | igout 1 |
| Corrective Act                                                                                                    | on for: All foods are within their Use By or Best Before shelf life                                                                                                    | Save Changes or Cancel    | Ĭ                       |         |
| ate Comp<br>ate Comp<br>(Corrective Action<br>Mr OD/ E<br>Corrective Action<br>Type *<br>(SE Mans)<br>Action Required *<br>Orrective<br>(ustion)<br>B foods an | n Details       Idence Non-Conformance     v       Complete     v       Two cators of mix were found to be past their use by date of 160/1/200. Please ensure they are discarded and that all pennos: are retrinied on the Sheft Life Safety Conversation from the Food Safety Management System. As evidence please provide copies of the training sign off. |                           | ctive Act<br>Action     | tion    |
| rigen rep Action Taken<br>argen info<br>mitabent<br>ritable ele                                                                                                | Items were discarded at the time of the audit and the training has been completed by all team members on<br>1770/12020. A copy of the training record has been uploaded to the files list.                                                                                                    |                           | mance<br>mance<br>mance |         |
| es and<br>comme<br>Abstra                                                                                                    | 02/14/2020<br>01/17/2020                                                                                                    |                           | Upload I                | File    |

In the above screen, they can then review the Action Required and then complete what action they have taken in the "Action Taken" box. They should also change the Status of the corrective action to "Complete" and record the "Completion Date" at the bottom. Once this is all completed, they can click on "Save Changes".

This will show the Corrective Action is now complete and then the Unit Manager will have the option to "Upload File" if there is specific documentary or photographic evidence required. Please see screen shot on next page and instructions on uploading files.

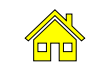

| 📔 Origami Risk - 337 Locati                                                                            | . × \ +                                                                                                    |                        |                                                                                                    |           |                   |                 |
|----------------------------------------------------------------------------------------------------|----------------------------------------------------------------------------------------------------|------------------------|----------------------------------------------------------------------------------------------------|-----------|-------------------|-----------------|
| (1) A https://live.origam                                                                              | irisk.com/Origami/AuditResponses/Access?token=DNtM\                                                                                                    | Vu3CO%2Fy23a0TI        | Mn2BYLLpomD4WrV5azJdab7YuSPDIb1DFlgCncDG18T6z5                                                                                                    | ☆│自       | + 1               |                 |
| Audit Responses ><br>337 Location: The O2 F                                                            | Response                                                                                                    |                        | Seve D                                                                                                    | raft Comp | plete Respo       | onse or Logo    |
| Location *<br>Date Completed *<br>RM/ OD/ BD Email Address *<br>Number of Employees *<br>HSE Manager * | a generation 4 by reduction 4 by reduction 4 by re |                        |                                                                                                    |           |                   |                 |
| Corrective Actions                                                                                     |                                                                                                    |                        |                                                                                                    |           | New Co            | rrective Action |
| Question                                                                                               |                                                                                                    | Audit<br>Category      | Action Required                                                                                                    | Status    | Correctiv         | ve Action       |
| All foods are within their Use By o                                                                    | r Best Before shelf life                                                                                                    | Food Safety            | Two cartons of milk were found to be past their use by date of 16/01/2020. Please ensure they are discarded and that all persons are<br>retrained on the Shelf Life Safety Conversation from the Food Safety Management System. As evidence please provide copies of the training<br>sion off. | Complete  | Minor<br>Non-Conf | ormance         |
| Allergen reports are printed and a<br>allergen information regarding all                               | vailable for customers to easily retrieve, and contain accur<br>menu items. Customer allergen notice is displayed in the u                                                                                                    | ate Food Safety<br>nit | Allergen reports have not been updated in the last 3 months, these should be reviewed daily and reprinted at least monthly where food items<br>do not differ. As evidence of compliance please email a copy of the revised reports for the Burger and Chips Menu Item.                         | New       | Minor<br>Non-Conf | formance        |
| Permanent and temporary agenc                                                                          | y employees have received appropriate allergen training                                                                                                    | Food Safety            | Allergen training not completed with the temporary team on site in Kiosk 2 today. Ensure this training is completed and provide evidence of sign off.                                                                                                    | New       | Minor<br>Non-Conf | ormance         |
| Portable electrical equipment has                                                                      | been PAT tested                                                                                                    | Workplace<br>Safety    | There are two stick blenders in the kitchen that have not been PAT testing and are not on the PAT register, as evidence of compliance,<br>please provide a copy of these with the test results.                                                                                                | New       | Minor<br>Non-Conf | ormance         |
| Files and Attachments                                                                                  |                                                                                                    |                        |                                                                                                    |           |                   | Upload File     |
| Filename                                                                                               | Descri                                                                                                    | ption                  | Folder Entry Date                                                                                                    |           |                   |                 |
| Abstract.pdf                                                                                           |                                                                                                    |                        | SAFETY 01/17/2020 12:54 PM                                                                                                    |           |                   |                 |

## a. Uploading Files as Evidence

From the above screen the Unit Manager will click on the "+ Upload File" and this will take them to the Upload New File screen as per below, where they can Browse for the selected file on their computer.

| 🖉 🔽 Origa                                      | mi Risk = 337 Locati                           | × \+                                                                                                    | - <b>- -</b>                              |
|------------------------------------------------|------------------------------------------------|----------------------------------------------------------------------------------------------------|-------------------------------------------|
| (+) () A                                       | https://live.origamin                          | sirisk.com/Origami/AuditResponses/Access?token=DNtMWu3CO%2Fy23a0TMn28YLLpomD4WtV5azIdab7Yu5PDIb1DFlgCncDG18T6z5 🛛 🕫 🦿 🖉 | ☆ 自 ♣ 余 ♥ ☰                               |
| Audit Respon<br>337 Loca                       | ns ><br>ition: The O2 R                        | Response                                                                                                    | Save Draft Complete Response or Longvit ^ |
| Location *                                     | Upload New F                                   | File                                                                                                    | Upload Multiple Files Save or Cancel      |
| Date Com<br>RM/ OD/ B<br>Number of<br>HSE Mana | File *<br>Attached To<br>Folder<br>Description | Brower No file selected.<br>337 Location: The O2 Response                                                               |                                           |
| Question                                       |                                                |                                                                                                    | Action                                    |
| All roods are                                  |                                                |                                                                                                    | mance                                     |
| Allergen rep<br>allergen info<br>Permanent     |                                                |                                                                                                    | mance                                     |
| Portable ele                                   |                                                |                                                                                                    | nance                                     |
| Files and<br>Filename                          |                                                |                                                                                                    | Uplead File                               |

Once the have located the relevant file, they will then select the "Safety Folder" from the drop down and then put a relevant description as to what the file is in relation the corrective action, finally the can click on "Save".

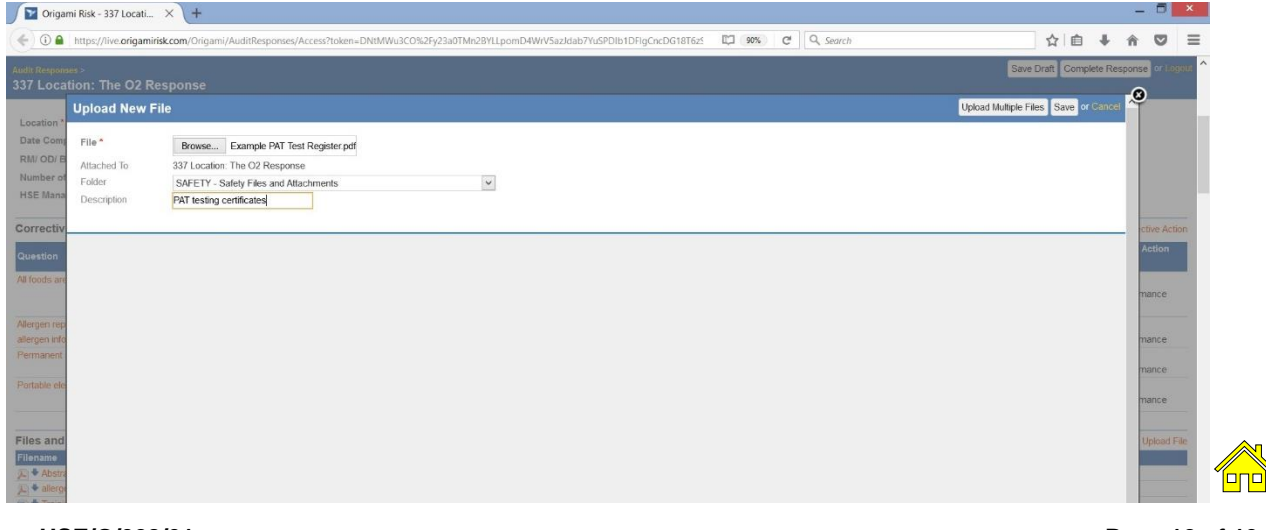

The files will then show in the Files and Attachments section below the Corrective Actions. If you need to upload more files and attachments that can be done by repeating the process. There is also the ability to upload multiple files at one time by clicking on the "Upload Multiple Files" button on the top right when you have selected to Upload New File.

| Origami Risk - 337 Locati                                                                              | × +                                                                                                    |                                                                  |                     |                                                                                                    |           |                           | - 6        | 5 1     |
|----------------------------------------------------------------------------------------------------|----------------------------------------------------------------------------------------------------|------------------------------------------------------------------|---------------------|----------------------------------------------------------------------------------------------------|-----------|---------------------------|------------|---------|
| () A https://live.origamin                                                                             | risk.com/Origami/AuditRespo                                                                                                    | onses/Access?token=DNtMWu3                                       | :O%2Fy23a0TM        | Mn28YLLpomD4WrV5azIdab7YuSPDIb1DFlgCncDG18T6z5 🖾 90% C 🔍 Search                                                                                                    | ☆│自       | ÷                         | 1 N        | 2       |
| udit Responses ><br>37 Location: The O2 R                                                              | esponse                                                                                                    |                                                                  |                     | Save                                                                                                    | Iraft Com | plete Res                 | sponse of  | r Logo  |
| Location *<br>Date Completed *<br>RM/ OD/ BD Email Address *<br>Number of Employees *<br>HSE Manager * | 72489 - The O2<br>01/17/2020<br>david.crowe@levy.co.uk<br>11 - 50<br>David Crowe - Levy - Confe                                                                                                    |                                                                  |                     |                                                                                                    |           |                           |            |         |
| orrective Actions                                                                                      |                                                                                                    |                                                                  |                     |                                                                                                    |           | •New (                    | Corrective | Action  |
| Question                                                                                               |                                                                                                    |                                                                  | Audit<br>Category   | Action Required                                                                                                    | Status    | Correc<br>Type            | tive Actio | on      |
| Il foods are within their Use By or                                                                    | r Best Before shelf life                                                                                                    |                                                                  | Food Safety         | Two cartons of milk were found to be past their use by date of 16/01/2020. Please ensure they are discarded and that all persons are<br>retrained on the Sheft Life Safety Conversation from the Food Safety Management System. As evidence please provide copies of the training<br>sion off. | Complete  | Minor<br>Non-Co           | onformanc  | :e      |
| Wergen reports are printed and av                                                                      | vailable for customers to easily                                                                                                    | y retrieve, and contain accurate                                 | Food Safety         | Allergen reports have not been updated in the last 3 months, these should be reviewed daily and reprinted at least monthly where food items                                                                                                    | New       | Minor                     |            |         |
| illergen information regarding all n<br>Permanent and temporary agency                                 | nenu items. Customer allerge<br>( employees have received ap)                                                                                                    | n notice is displayed in the unit<br>propriate allergen training | Food Safety         | do not differ. As evidence of compliance please email a copy of the revised reports for the Burger and Chips Menu Item.<br>Allergen training not completed with the temporary team on site in Kiosk 2 today. Ensure this training is completed and provide evidence of<br>sion off.            | New       | Non-Co<br>Minor<br>Non-Co | onformanc  | e<br>ce |
| Portable electrical equipment has                                                                      | been PAT tested                                                                                                    |                                                                  | Workplace<br>Safety | There are two stick blenders in the kitchen that have not been PAT testing and are not on the PAT register, as evidence of compliance,<br>please provide a copy of these with the test results.                                                                                                | New       | Minor<br>Non-Co           | onformanc  | e       |
| iles and Attachments                                                                                   |                                                                                                    |                                                                  |                     |                                                                                                    |           |                           | Uplo       | ad Fr   |
| Filename                                                                                               |                                                                                                    |                                                                  | Desc                | ription Folder Entry Date                                                                                                    |           |                           |            |         |
| Abstract.pdf                                                                                           |                                                                                                    |                                                                  |                     | SAFETY 01/17/2020 12:5                                                                                                    | PM        |                           |            |         |
| 🔓 🗣 allergen-risk-assessment-fs                                                                        | as are writin their Use by or elect service shert all<br>en reports are printed and available for customers to easily retrieve, and contain<br>in information regarding all menu terms. Customer allergen notice is displayed in<br>unent and temporary agency employees have received appropriate allergen trans<br>is electrical equipment has been PAT tested<br>and Attachments<br>me<br>Netract pdf<br>Medinact pdf<br>Medinact pdf |                                                                  | Revi                | sed Allergen Report for Burger and Chips SAFETY 01/17/2020 1:05                                                                                                    | PM        |                           |            |         |
| The Property Party To a Providence                                                                     | an all                                                                                                    |                                                                  | P.17.               |                                                                                                    |           |                           |            |         |

Once the Unit Manager has completed all the Correcitve Actions and the Status for each is showing as "Complete" they can then **click on "Save Draft"**, they should <u>NEVER</u> click on "Complete Response" as this will resend all the email notifications.

| Origami Risk - 337 Locati × +                                                                                                    |                                                                   |                     |                                                                                                    |                    |         |                   | -          |           |
|----------------------------------------------------------------------------------------------------|-------------------------------------------------------------------|---------------------|----------------------------------------------------------------------------------------------------|--------------------|---------|-------------------|------------|-----------|
| () () () https://live.origamirisk.com/Origami/AuditRespons                                                                                                    | es/Access?token=DNtMWu3C                                          | O%2Fy23a0TN         | In:28YLLpomD4WrVSazJdab7YuSPDIb1DFIgCncDG18T6z5 💭 90% C 🔍 Search                                                                                                    |                    | ☆ 値     | •                 | ŵ          |           |
| Audit Responses ><br>337 Location: The O2 Response                                                                                                    |                                                                   |                     |                                                                                                    | ave Dra            | ft Con  | nplete R          | esponse    | or Logout |
| Location * 72499 - The O2<br>Date Completed * 01/17/2020<br>RM/ OD/ BD Email Address * davd.crowe@levy.co.uk<br>Number of Employees * 11 - 50<br>David Crowe - Levy - Confext | Q<br>•                                                            |                     |                                                                                                    |                    |         |                   |            |           |
| Corrective Actions                                                                                                    |                                                                   |                     |                                                                                                    |                    |         | • Nevi            | v Correcti | ve Action |
| Question                                                                                                    |                                                                   | Audit<br>Category   | Action Required                                                                                                    |                    | Status  | Corre<br>Type     | ective Ad  | tion      |
| All foods are within their Use By or Best Before shelf life                                                                                                    |                                                                   | Food Safety         | Two cartons of milk were found to be past their use by date of 16/01/2020. Please ensure they are discarded and that all persons are<br>retrained on the Shell Life Safety Conversation from the Food Safety Management System. As evidence please provide copies of the tr<br>sion off. | (<br>aning         | Complet | e Minor<br>Non-(  | Conforma   | nce       |
| Allergen reports are printed and available for customers to easily re<br>allergen information regarding all menu items. Customer allergen r                                   | trieve, and contain accurate I<br>totice is displayed in the unit | Food Safety         | Allergen reports have not been updated in the last 3 months, these should be reviewed daily and reprinted at least monthly where food i<br>do not differ. As evidence of compliance please email a copy of the revised reports for the Burger and Chips Menu Item.                       | tems (             | Complet | e Millor<br>Non-/ | Conforma   | ince      |
| Permanent and temporary agency employees have received appro-                                                                                                    | priate allergen training                                          | Food Safety         | Allergen training not completed with the temporary team on site in Kiosk 2 today. Ensure this training is completed and provide evidence sign off.                                                                                                    | bof (              | Complet | e Minor<br>Non-/  | Conforma   | ince      |
| Portable electrical equipment has been PAT tested                                                                                                    |                                                                   | Workplace<br>Safety | There are two stick blenders in the kitchen that have not been PAT testing and are not on the PAT register, as evidence of compliance,<br>please provide a copy of these with the test results.                                                                                          | 0                  | Complet | e Minor<br>Non-C  | Conforma   | nce       |
| Files and Attachments                                                                                                    |                                                                   |                     |                                                                                                    | _                  |         | _                 | 🔹 Ul       | load File |
| Filename                                                                                                    |                                                                   | Desc                | ription Folder Entry Date                                                                                                    | h                  |         |                   |            |           |
| <ul> <li>➢ ◆ Abstract.pdf</li> <li>➢ ◆ Abstract.pdf</li> </ul>                                                                                                    |                                                                   |                     | SAFETY 01/17/2020<br>SAFETY 01/17/2020                                                                                                    | 12:64 P<br>1:15 PM | M       |                   |            |           |

This will then display the below screen to confirm that they have saved the Corrective Action close out and that it now completed.

| 🖉 Origami Risk - Good Bye 🛛 🗙 🕂                                                                             |                                |     |          |   |     |     |       |      |
|----------------------------------------------------------------------------------------------------|--------------------------------|-----|----------|---|-----|-----|-------|------|
| ① a https://live.origamirisk.com/Origami/ExternalAccessKeys/Logout?token=DNtMWu3CO%2Fy23a0TMn2BYLLpomD4WtV5 | azldab7YuSPDIb1DFlgCncDG18T6zS | 90% | C Search | ☆ | a . | Â   |       | =    |
| 🍸 ORIGAMI RISK                                                                                              |                                |     |          |   |     |     |       |      |
| Good Bye                                                                                                    |                                |     |          |   |     |     |       |      |
| Save Successful                                                                                             |                                |     |          |   |     |     |       |      |
| You have been logged out of the system.                                                                     |                                |     |          |   |     |     |       |      |
|                                                                                                    |                                |     |          |   |     |     |       |      |
|                                                                                                    |                                |     |          |   |     |     |       |      |
|                                                                                                    |                                |     |          |   |     |     |       |      |
|                                                                                                    |                                |     |          |   |     |     |       |      |
|                                                                                                    |                                |     |          |   |     |     |       |      |
|                                                                                                    |                                |     |          |   |     |     |       |      |
| HSE/G/028/01                                                                                                |                                |     |          |   | ļ   | Pac | ie 13 | 3 0' |
|                                                                                                    | Internal                       |     |          |   |     | ~   |       |      |